# Seesaw Module

#### WHAT IS SEESAW?

Seesaw is a digital portfolio platform where students can capture their work using photos, videos, drawing, text, PDF, and links. Using these tools, students create, reflect and demonstrate their learning by submitting finished activities to their teacher that can then be shared with families. Seesaw works great in 1:1 and shared device classrooms.

### OVERVIEW

- Sign up for free Seesaw account as the Teacher
- Start by typing in the name of your class, choosing a grade level, and tap the green checkmark.
- From the main dashboard, you can choose to view the class journal, create and assign activities, or send and receive messages from the inbox.
- Tap on the wrench to reveal additional Class Settings.

#### FROM THE TEACHER DEVICE

- To add students, tap the +student button. Students can login with a Google account or school email. If you choose no email, type in the list of your student names and tap the green checkmark. You can print the class QR code or students can type in a text code. QR codes never expire. For security, there is a new text code every hour.
- Create your own activity by tapping the green +Add button > Assign Activity > Choose Create New Activity.
- Browse the Activity Library by grade or content area for premade activities. All activities can be edited to customize for your class.
- Assign activities to your students by choosing the green Assign... button. These will then show up under your students Activities tab.

## FROM THE STUDENT DEVICE

- Students login to the Class Seesaw App > choose I'm a Student > Scan class QR code or enter Text Code.
- Students go to the activity tab, tap the green +Add button to access the built-in tools to add photos, drawings, videos, text, links, or upload a file.
- Students choose the green checkmark to submit their finished work to the teacher.
- Once submitted, the teacher will receive a notification for approval to add to the student's portfolio.

## FAMILY APP

• Tap the +Family to invite parents to view their child's work. Enter parent emails or mobile number. Parents get an email to create an account and can then view their child's journal.

## Seesaw 4 min tutorial